Infor IHCM Infinium

# Payroll

Guide to Sick Pay Processing

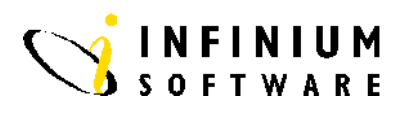

### Copyright © 2008 by Infinium® Software, Inc. and/or its affiliates.

All rights reserved. The word and design marks set forth herein are trademarks and/or registered trademarks of Infinium Software, Inc. and/or its affiliates. All rights reserved. All other trademarks listed herein are the property of their respective owners.

#### Important Notices

The material contained in this publication (including any supplementary information) constitutes and contains confidential and proprietary information of Infinium Software, Inc.

By gaining access to the attached, you acknowledge and agree that the material (including any modification, translation or adaptation of the material) and all copyright, trade secrets and all other right, title and interest therein, are the sole property of Infinium Software, Inc. and that you shall not gain right, title or interest in the material (including any modification, translation or adaptation of the material) by virtue of your review thereof other than the non-exclusive right to use the material solely in connection with and the furtherance of your license and use of software made available to your company from Infinium Software, Inc. pursuant to a separate agreement ("Purpose").

In addition, by accessing the enclosed material, you acknowledge and agree that you are required to maintain such material in strict confidence and that your use of such material is limited to the Purpose described above.

Although Infinium Software, Inc. has taken due care to ensure that the material included in this publication is accurate and complete, Infinium Software, Inc. cannot warrant that the information contained in this publication is complete, does not contain typographical or other errors, or will meet your specific requirements. As such, Infinium Software, Inc. does not assume and hereby disclaims all liability, consequential or otherwise, for any loss or damage to any person or entity which is caused by or relates to errors or omissions in this publication (including any supplementary information), whether such errors or omissions result from negligence, accident or any other cause.

Publication Information Publication Date: June 2008 Document Number: 20080604131226

## **Table of Contents**

| Introduction       | 1 |
|--------------------|---|
| Sick Pay Controls  | 4 |
| Income Controls    | 9 |
| Scheduled Hours    |   |
| Absence Data       |   |
| Payroll Processing |   |

## Introduction

#### **Overview**

The Infinium HR/PY Company Sick Pay module allows you to fully automate the administration of your company sick pay scheme. It is a very flexible, parameter driven, system allowing you to set up your rules governing eligibility and entitlements and how sick pay should be paid. You can set up different rules for various categories of employees. The module is fully integrated with the absence tracking and payroll functions of the system, providing automatic calculation of sick pay due based on absence records and automatic generation of the appropriate sick pay incomes and/or adjustments to basic pay.

The Company Sick Pay module covers four main areas:

- Company Sick Pay Controls
- Absence Tracking
- Part time/Schedule Hours
- Payroll Processing

### **Company Sick Pay Controls**

This function is used to define the eligibility rules for company sick pay, the payment method, the effect on and treatment of SSP (statutory sick pay), the sick pay year/period and the percentages of incomes which are to be paid. The different sick pay controls can be set up using combinations of employer, job category, job code and months of service.

For example, you could set it up so that employees in a particular job code with 12 months service are entitled to 10 days sick pay per year paid at 100% and 5 days at 50%. Those with 24 months service are entitled to 12 days at 100% and 4 days at 75%. and 2 days at 25%. Another job code could have entirely different parameters. Or, if your

rules do not vary by job code, you can simply set up the rules at employer level. Entitlements can be calculated either on a fixed sick pay year basis or on a rolling 12 month period.

### Absence Tracking

The system calculates the company sick pay due for employees, using absence records entered in the Infinium HR absence tracking functions in conjunction with previous company sick pay history records. The absence records must be recorded no more than one pay period prior to the payroll period being processed. The company sick pay processing program only looks at absences entered as type 'S' for sick and which are also work days as defined by the employees work schedule code.

### Part Time/Scheduled Hours

Company sick pay is normally based on the assumption that employees are contracted to work the same number of hours for each day of the week. The system uses the employee's Work Schedule to determine what work days are expected. If you have employees who are scheduled to work different hours on different days of the week and you want the sick pay calculation accurate for the specific days the employee was sick, you must define the different hours per day for these employees in the part time/scheduled hours file.

For example, you may have employees who work some 1/2 days. The employees' hours scheduled can be entered either at the employer level or position or job code level or by individual employee number. Entries can also be made for different effective dates. If you use this method, the sick pay will be based on the actual scheduled hours per sick day as a proportion of the contracted hours for the week.

### **Payroll Processing**

The company sick pay calculation process is automatically run during the Release stage of the payroll cycle, after the incomes and deductions have been calculated.

For each employee in the cycle the system checks whether the employee was absent between the period start date of the previous cycle and the period end date of the cycle being processed. If the employee has been sick between these dates, the employee's length of service is calculated. The length of service is calculated from the employee's start date (or adjusted start date if it exists) to the start date of the first absence period found. The appropriate company sick pay rules for that employee are retrieved and applied to the employee's pay. For each day the employee was absent which was processed by the company sick pay process, a record is written to the paid sick days history file. A sick pay register is also printed. (See file PYPPS – Employee Paid Sick Days in *Payroll Processing* part at the end of this guide.

## **Sick Pay Controls**

### **Overview**

Use this function to define the eligibility rules for company sick pay, the payment method, the effect on and treatment of SSP (statutory sick pay), the sick pay year/period and the percentages of incomes which are to be paid and various other controls. The different sick pay controls can be set up using combinations of employer, job category, job code and months of service. See the following examples:

- Employer
- Employer and Job Category
- Employer and Job Code
- Months of service

A combination of these entries can be defined. When the system processes company sick pay for an employee, the system looks up the appropriate rule on a hierarchical basis starting with Job code. For example, if the system cannot find a control record for that job code/months of service, it tries to find a control record with the employee's job category. If that is not present, it will use the employer sick pay control record. The data held is used in conjunction with the employee absence information entered and pay calculations are made at Release Payroll Input to Cycle stage of the pay process.

| Screen 1 of 3   | 18/07/94 12:45:10                                     | Update Sick Pay Controls                                                 | PYGMSC10 PYDMSC    | 10 |
|-----------------|-------------------------------------------------------|--------------------------------------------------------------------------|--------------------|----|
|                 | Type selections, press Ent                            | er.                                                                      |                    |    |
|                 | Employer                                              | <u>111</u> + Software 2000 Limi                                          | ted                |    |
|                 | Job Category Job Code                                 | ::: <u> </u> ;                                                           |                    |    |
|                 | Length of service                                     | (Months)                                                                 |                    |    |
|                 |                                                       |                                                                          |                    |    |
|                 |                                                       |                                                                          |                    |    |
|                 |                                                       |                                                                          |                    |    |
|                 |                                                       |                                                                          |                    |    |
|                 |                                                       |                                                                          |                    |    |
|                 |                                                       |                                                                          |                    |    |
|                 |                                                       |                                                                          |                    |    |
|                 | F3=Exit F4=Prompt F10=                                | =QuikAccess F12=Cancel                                                   |                    |    |
|                 |                                                       |                                                                          |                    |    |
| Var Information | T                                                     | V                                                                        | 1                  |    |
| Key information | Type a value employer.                                | You must be authorised to un                                             | e employer         |    |
|                 | specified.                                            |                                                                          |                    |    |
|                 | T-mathe Jah Catagom                                   | fits control information has                                             | the defined can be |    |
|                 | Type the <i>Job Calegory</i> ,                        | If the control information be                                            | ing defined can be |    |
|                 | applied by category. The                              | s is all optional netu which w                                           | WOIKS III          |    |
|                 |                                                       | 00 Calegories established us                                             | ing Employer code  | )  |
|                 | EEO.                                                  |                                                                          |                    |    |
|                 | Type the Joh Code if th                               | is control information being                                             | defined can be     |    |
|                 | applied by job code Thi                               | s is an optional field which r                                           | ucritica can be    |    |
|                 | established within the E                              | mnlover indicated                                                        | 1808 100 00005     |    |
|                 |                                                       | mpioyer maleatea.                                                        |                    |    |
|                 | If the control informatio                             | n being defined is based on e                                            | employees with a   |    |
|                 | minimum Length of serv                                | vice. type the minimum num                                               | per of months of   |    |
|                 | employment. This can b                                | e used in conjunction with E                                             | mployer, Job       |    |
|                 | Category and Job Code.                                |                                                                          | 1 .                |    |
|                 | 0 2                                                   |                                                                          |                    |    |
|                 | Press Enter to continue.                              |                                                                          |                    |    |
|                 |                                                       |                                                                          |                    |    |
| Screen 2 of 3   | 11/08/96 5:16:31 Cr                                   | reate Emplouer Sick Pay Controls                                         | PYGMSC20 PYDMSC    | 20 |
|                 | Employer                                              | : 111 Software 2000 Limite                                               | Page 1 of          | 2  |
|                 | Enter the eligibility pul                             | - for evolutions with at least                                           | 9 worths service   |    |
|                 | Pay Company Sick Pay                                  | <u>1</u> (0=No, 1=Yes)                                                   | e montens service. |    |
|                 | Minimum Contract Hours<br>Minimum Employment Period   | <u>00</u> (Days)                                                         |                    |    |
|                 | Extend Period if Absent .<br>Custom Rules Processor . | <u>0</u> (0=No, 1=Yes)<br>                                               |                    |    |
|                 | Payment Controls.<br>Calculation Reporting Grou       | up <u>CSPC_</u> +                                                        |                    |    |
|                 | Adjustment Reporting Group<br>Pay Using *CSP Income   | 5 <u>CSPA</u> +<br><u>1</u> (0=No, 1=Yes)                                |                    |    |
|                 | Use daily hours schedule<br>Devent Pules Defined as   | d <u>1</u> (0=No, 1=Yes)<br><u>0</u> (0=No, 1=Yes)<br>D (D=Deve W=Weeks) |                    |    |
|                 | Pay Period Cut-off Date .                             | <u>0</u> (0=Period End Date, 1=                                          | =SSP Close Date)   |    |
|                 | F3=Exit F10=QuikAccess                                | F12=Cancel                                                               |                    |    |
|                 | 16-59 <mark>58</mark> MW                              | XS CL IN DN II 52K01                                                     | .7 KB 52KCTL54     | _  |

| Key Information | The <i>Pay Company Sick Pay</i> field is used to indicate whether employees receive any company sick pay at all. This is a mandatory field.                                                                                                    |
|-----------------|----------------------------------------------------------------------------------------------------|
|                 | The <i>Minimum Contract Hours</i> is used to hold the minimum number of hours that an employee must be contracted to work to receive company sick pay. This is an optional field.                                                                                                    |
|                 | The <i>Minimum Employment Period</i> is used to hold the minimum number<br>of days that an employee must be employed before becoming eligible to<br>receive Company Sick Pay.                                                                                                    |
|                 | If the <i>Extend Period if Absent</i> field is set to <b>0</b> , any absences which occur within the minimum employment period are ignored. If the field is set to <b>1</b> any absence during the minimum employment period is added to extend the time required to qualify for company sick pay.                                                                                                    |
|                 | The <i>Custom Rules Processor</i> allows a custom program to be called for<br>each employee. Customers can define their own rules within the<br>program which are specific to them and outside the ability of the<br>standard module. An example of this type of program called CUGCSP10<br>can be found in the standard source library.                                                                                                    |
|                 | Use the <i>Calculation Reporting Group</i> field to define the incomes that<br>are to be processed. For example, certain allowances may always be paid<br>in full to the employee and not subject to company sick pay<br>consideration and therefore need to be excluded. In this field you specify<br>an IRG (income reporting group) code which points to the appropriate<br>incomes that should be processed.                                                                                                    |
|                 | Use the <i>Adjustment Reporting Group</i> field to define the incomes that are allowed to be adjusted (prorated) by the company sick pay process. In this field you specify an IRG (income reporting group) code which points to these incomes. The main purpose of this code is to provide a way to prevent certain incomes (such as type 5, % of accumulator incomes) from being prorated or adjusted twice. For example, a type 5 income may need to be in the Calculation Reporting Group, but it does not need to be adjusted since the adjustment will happen automatically, as it is based on a % of already prorated incomes. Any adjustment records which are created use the summarisation code to generate the adjustment record. The adjustment record will take the format *SXXN where XX is the income sumarization code. This can then be used to show CSP on the payslip. The *SXXN incomes must be defined on the income controls. |
|                 | The Pay Using *CSP Income field is used to indicate whether company                                                                                                    |

The *Pay Using* \**CSP Income* field is used to indicate whether company sick pay should be shown in a separate income code called \*CSP. If the field is set to **1**, a \*CSP income must be set up on the Income Control file. All company sick pay will be added to this income code. The values

in this field will be offset by contra \*SXXN records. The net effect of the \*CSP and the \*SXXN records will be zero. The \*CSP income is for information only and allows more flexibility in reporting the sick pay within the pay slip. If the flag is set to **0**, payments will be made against the normal income codes specified in the Income Reporting Group, and a contra record will be produced if less than 100% of normal pay. Note that if you use the second method, the actual amount of the sick pay cannot be reported on the pay slip.

The *Create* \**SSPN Contra Record* is used to indicate whether a \**SSPN* contra record should be generated. If the flag is set to **1**, the \**SSP* payments will be reduced by using the \**SSPN* contra record, if company sick pay has been paid. When an employee runs out of company sick pay, they will only receive \**SSP*. If the flag is set to **0**, the \**SSP* amount will be subtracted from the \**CSP* amount.

The *Use daily hours schedule* field is used to indicate whether employees work variable scheduled hours. If this flag is set to **1** the system will pull in the employee scheduled hours and work schedule from the Update Part Time/Scheduled Hours function. This information will be used to determine whether company sick pay is payable for a particular day and for how many hours.

The *Payment Rules Defined as* field is used to determine whether the sick pay is calculated based on work days or weeks. If weeks are used, the employee's work pattern on the start date of the absence is used to determine the number of days in a week. If days are entered, the rules are defined in work days only.

If you set the *Pay Period Cut-Off Date* field to **0**, the system will include absence records up to and including the period end date of the cycle. If you set it to **1**, the system will use the 'To Week Ending Date' of the last SSP closed to the payroll cycle. By setting this flag to **1** you can syncronize the periods processed by SSP and by the company sick pay.

Press Enter to continue.

| Screen 3 of 3   | 12/18/95 4:26:36                                  | Update Employer Sick Pay Controls                                          | PYGMSC20 PYDMSC20<br>Page 2 of 2   |
|-----------------|---------------------------------------------------|----------------------------------------------------------------------------|------------------------------------|
|                 | Employer                                          | : 111 Software 2000 Limited                                                | d                                  |
|                 | Enter the payment rules                           | for employees with at least 0 m                                            | months service.                    |
|                 | Sick Pay Rolling Period                           | (Days)                                                                     |                                    |
|                 | Sick Pay Year Begins .                            | <u>112</u> (DD/MM)                                                         |                                    |
|                 | Payment Rules                                     | af stale stars and the state                                               |                                    |
|                 | For the Next 362 days                             | of sick absence pay <u>.0</u> % of in<br>of sick absence pay 100.0 % of in | ncome.                             |
|                 | For the Next 📃 🛛 days                             | of sick absence pay % of in                                                | ncome.                             |
|                 | For the Next <u>O</u> days                        | of sick absence pay <u>0</u> % of in                                       | ncome.                             |
|                 | For the Next <u>0</u> days                        | of sick absence pay <u>.0</u> % of in                                      | ncome.                             |
|                 |                                                   |                                                                            |                                    |
|                 |                                                   |                                                                            |                                    |
|                 |                                                   |                                                                            |                                    |
|                 | F3=Exit F10=QuikAccess                            | s F12=Cancel F16=Last Update                                               | F22=Delete                         |
|                 |                                                   |                                                                            |                                    |
| Key Information | If the Company Sick P                             | ay entitlement looks back at ab                                            | osence taken over a                |
|                 | given rolling period, ty                          | pe the number of days in the S                                             | ick Pay Rolling                    |
|                 | Period. If for example                            | if you look at absences over th                                            | e past twelve                      |
|                 | months, type 365.                                 |                                                                            |                                    |
|                 | If Company Sick Pay                               | antitlement is based on a fixed (                                          | given day and                      |
|                 | month each year use t                             | ho Sick Pay Vear Begins field t                                            | o indicato which                   |
|                 | day and month                                     | ne sick i uy teur begins neid t                                            |                                    |
|                 | uay anu monun.                                    |                                                                            |                                    |
|                 | Specify the <i>Payment R</i> company sick pay whe | <i>Pules</i> defining the percentage of an an employee is absent for a s   | f salary to pay as pecified day or |
|                 | week range within the                             | applicable period.                                                         |                                    |

Press F3 to exit and save.

## **Income Controls**

#### **Overview** If the *Pay Using* \**CSP Income* field is set to **1** on the Company Sick Pay control, you must create an Income Control using code \*CSP. This will be used to show the calculated amounts for each eligible employee, allowing analysis of sick pay paid by income code, employee and pay period. Employees must be authorised to receive this income code. You must also set up income controls for contra incomes \*SXXN, where XX are the summarisation codes for incomes in the Calculation Reporting Group. 21/07/94 11:59:34 Update Income Controls PYGMIC PYDMIC Screen 1 of 3 Type selections, press Enter. Employer . . . . . . 111 + Income Code . . . <u>\*CSP</u> Income Method . . . <u>1</u> 0 - Accumulator 1 - Flat Amount 2 - Hours Extension 3 - Amount Extension4 - Base Hours Extension 5 - Base Amount Extension 6 - Custom Calculation 7 - Units Extension 0 - Average Wage Calculation 9 - Flat Amount Proration F3=Exit F4=Prompt F10=QuikAccess F12=Cancel **Key Information** Type a valid employer. You must be authorised to the employer specified. In the *Income Code* field, type the code **\*CSP** or **\*SXXN**. In the *Income Method* field, type **1** for flat amount income.

Press Enter to continue.

| Screen 2 of 3 | 21/07/94 13:00                                      | ):53 Update In                           | come Controls                        | PYGMIC                     | PYDMIC |
|---------------|-----------------------------------------------------|------------------------------------------|--------------------------------------|----------------------------|--------|
|               | Employer . :<br>Income Code :                       | 111 Software 2000 L<br>*CSP              | imited<br>Income Method :            | 1 - Flat Amount            |        |
|               | Processing Contr<br>Description                     | ols<br><u>Company Sick Pay</u>           | Priority                             | <u>_15</u>                 |        |
|               | Summ. Code<br>Beginning Date<br>Effect on Pay       | 05 + Company Sick P<br>0<br>1 (1/2/3)    | Frequency<br>Ending Date<br>Category | ·· <u>θ</u><br>·· <u> </u> |        |
|               | Segments Requir<br>Labour Expense<br>Capture Labour | ed? _<br>Acct .<br>Dist . <u>0</u> (0/1) | Pay Message                          | ··· <u>1</u> (0/1)         |        |
|               | Calculation Cont<br>YTD Limit                       | rols<br><br>Income Am                    | ount                                 | Income Eactor              |        |
|               | Income Matrix                                       | + Matrix Co                              | lumn + M                             | datrix Row                 |        |
|               | Accrual Controls<br>(+/-/*)                         | Holiday _                                | Paternity _                          |                            |        |
|               | F3=Exit F4=Pr                                       | ompt F10=QuikAcces<br>∎                  | s F12=Cancel F                       | F22=Delete                 |        |

#### **Key Information**

#### **Processing Controls**

The Priority indicated must be after that defined for basic pay incomes and also after those specified in the Income Reporting Group for Company Sick Pay.

To show Company Sick Pay as a separate entry on each payslip, specify the relevant *Summ. Code*.

Type 1 in the *Effect on Pay* field to include in Normal Gross pay.

#### Calculation Controls

These controls should be left blank, since calculations will be performed by the Company Sick Pay control record in conjunction with the employee absence and scheduled hours information.

**Note:** For other details on setting up income controls refer to the *Infinium HR Guide to Income Controls*.

Press Enter to continue.

21/07/94 13:01:40 Update Income Controls PYGMIC PYDMIC Screen 3 of 3 Employer . : 111 Software 2000 Limited Income Code : \*CSP Income Method : 1 - Flat Amount Accumulator Controls +/-H/A +/-H/A Max. Accum. Acc. Accum. Acc. Max. Op Op Amt/Hrs Percentage Code Op Op Amt/Hrs Percent age Code ± - -TAX .00 .0000 2 <u>NIC</u> .00 .0000 1 + ± \_ 4 Э + .00 .0000 + .00 .0000 \_ \_ \_ .0000 5 7 + \_ .00 .0000 6 + .00 \_ \_ .00 .0000 + θ + \_ .00 \_ \_ \_ ġ 10 .00 + \_ \_ \_ \_ 11 + .00 .0000 12 .00 .0000 \_ \_ evel Restrictions. Function + Department + Section + Cost Cntr Special Reports - + Cycle Report Monthly Report Quarterly Repor Demand Report . JikAccess F12=Cancel Annual Report . + + F4=Prompt F10=QuikAccess F3=Exit

#### **Key information**

Accumulator Controls

Ensure that the accumulators for Tax and National insurance are not specified as Company Sick Pay.

Press F3 to exit & save

## **Scheduled Hours**

| Overview        |                                                                                                    |
|-----------------|----------------------------------------------------------------------------------------------------|
|                 | This function is used in the calculation of Company Sick Pay, if the Use Daily Hours Schedule field on the Company Sick Control file is set to <b>1</b> .                                                                                                    |
|                 | This function provides the facility to record the actual contracted hours<br>for each work day for an individual employee or for all employees<br>attached to a particular job code and/or position. The Work Schedule is<br>used to indentify work days. This can be overridden providing a detailed<br>history for each employee by date. This information is used in<br>conjunction with the absence data record to establish whether an<br>employee is due Company Sick Pay and how many hours are payable. |
| Screen 1 of 4   | 22/07/94  10:37:15  Update Part Time Hours  PRGHRM10  PRDHRM10    Type selections, press Enter.  Page 1 of 2    Employer                                                                                                    |
|                 | F3=Exit F4=Prompt F10=QuikAccess F12=Cance1                                                                                                    |
| Key Information | Type the required <i>Employer</i> , or press F4 to review and select from the table of valid codes.                                                                                                    |
|                 | If the hours to be recorded are for a particular employee, type the <i>Employee</i> number.                                                                                                    |

If the hours to be recorded are for all employees within a particular *Job*, type the relevant code or press  $\boxed{F4}$  to review and select from the table of valid codes.

If the hours to be recorded are for all employees within a particular *Position*, type the relevant code or use F4 to review and select from the table of valid codes. If using this function, the relevant job code must also be specified.

Press Enter to continue.

| Screen 2 of 4   | 22/07/94 13:50:50 Update Part Time Hours PRGHRM20 PRDHRM20                                                                                                    |
|-----------------|----------------------------------------------------------------------------------------------------|
|                 | Employer                                                                                                    |
|                 | F3=Exit F6=Create F10=QuikAccess F12=Cancel                                                                                                    |
| Key Information | If the selection on the previous screen was by <i>Employee</i> , this screen will appear.<br>Press F6 to create a new Part Time/Scheduled hours record for the employee.                                                                                                    |
| Screen 3 of 4   | 22/07/94  14:04:26  Create Part Time Hours  PRGHRM30  PRDHRM30    Employer   :  111  Software 2000 Limited    Employee   :  :  593 Ashlee,Caroline Jane    Position   :  CS2  Computer Support/Operator    Job Code   :  COMP  Computer Support/Operator    Type new effective date, press Enter.  Effective Date   010794    F3=Exit  F10=QuikAccess  F12=Cancel |
|                 |                                                                                                    |

Key Information

This screen will only appear if selection has been made by *Employee*.

Type the *Effective Date* of the Hours and/or Work Schedule code which are to be recorded.

Press Enter to continue.

| Screen 4 of 4   | 22/07/94 11:29:34<br>Employer                                                                                                    | Update Part Time<br>: 111<br>:<br>:<br>: ADM1<br>:                                                                                            | Hours F<br>Software 2000 Lin<br>Senior Administra                                                             | 'RGHRM21 PRDHRM21<br>Page 2 of 2<br>hited                     |
|-----------------|----------------------------------------------------------------------------------------------------|----------------------------------------------------------------------------------------------------|----------------------------------------------------------------------------------------------------|---------------------------------------------------------------|
|                 | Enter start and end times                                                                                                    | , format HH:MM, t                                                                                                    | wenty-four hour cl<br>Non-Paid                                                                                | .ock.                                                         |
|                 | Start T<br>Monday <u>10:00</u><br>Tuesday <u>10:00</u><br>Wednesday <u>:00</u><br>Thursday <u>10:00</u><br>Friday <u>:00</u><br>Saturday <u>10:00</u><br>Sunday <u>:00</u><br>Work Schedule Code | ime End Time<br><u>16:00</u><br><u>16:00</u><br><u>16:00</u><br><u>16:00</u><br><u>16:00</u><br><u>:00</u><br><u>16:00</u><br><u>:00</u><br>+ | Breaks<br><u>1:00</u><br><u>:00</u><br><u>1:00</u><br><u>1:00</u><br><u>1:00</u><br><u>1:00</u><br><u>:00</u> | Total<br>5:00<br>5:00<br>5:00<br>:00<br>5:00<br>5:00<br>20:00 |
|                 | F3=Exit F4=Prompt F10                                                                                                    | =QuikAccess F12                                                                                                    | =Cancel                                                                                                    |                                                               |
| Key Information | Type the contracted hou                                                                                                    | irs to be worked                                                                                                    | l using 24 hour c                                                                                             | clock format.                                                 |

Type the contracted hours to be worked using 24 hour clock format. Specify how long *Non-Paid Breaks* take during each work day. Once this data is entered, press Enter. The system will calculate the *Total* number of hours for each day and the weekly total.

The *Work Schedule Code* can also be specified if the data being entered is for an individual employee.

Press F3 to exit and save.

## **Absence Data**

### **Overview** The Absence Module is used to detail the information for each employee absence. This information contains the Beginnng and Ending dates and reasons for the sickness absence. When paying Company Sick Pay through the payroll, the system will only include absences in the current and previous pay period for payment of Company Sick Pay. The system will check the Period Dates on the cycle against the actual dates of absences recorded. 22/07/94 16:26:39 Update Employee Absences PEGAHM10 PEDAHM10 Screen 1 of 4 Type selections, press Enter. Employer . . . . <u>111</u> + Softwar Employee . . . . <u>503</u> + <u>Ashlee</u> Software 2000 Limited FЭ=Exit F10=QuikAccess F12=Cancel F4=Prompt **Key Information** Type the required *Employer*, or press F4 to review and select from the table of valid codes. Type the *Employee* Number, or press F4 to select via the Employee Locate function.

Press Enter to continue.

22/07/94 16:29:13 Update Employee Absence Data PEGAHM20 PEDAHM20 Screen 2 of 4 Employee . . . . : 503 Ashlee,Caroline Jane Desition . . . : CS2 Computer Support/Operator Date of Birth . : 11/05/1960 Date of Employment . : 10/08/1993 National Ins . . : WK123434A 80.00 Type options, press Enter. 2=Change 4=Delete 5=Display detail Opt Beginning Ending Days Absence Reason Cert WorkA F3=Exit F6=Create F10=QuikAccess F12=Cancel F13=Basic Data F24=More keys **Key Information** All existing Absence records for the selected employee will be listed. Press F6 to create a new Absence record for the employee. Type 5 to view Company Sick Pay status for an absence. 22/07/94 16:33:20 PEGAHM20 Update Employee Absence Data PEDAHM20 Screen 3 of 4 503 Ashlee,Caroline Jane Employee . . . . : Position . . . : CS2 Computer Support/Operator Date of Birth . : 11/05/1960 Date of Employment . : 10/08/1993 National Ins . . : WK123434A 80.00 Enter absence information. Beginning Date . . . 1071994 Ending Date . . . . <u>10071994</u> (blank=open) Absence Type . . . . <u>s</u> + <u>0</u> (0/1/2/3) Part Day Indicator . FLU Absence reason . . . ICD Code . . . . . . + 487 Comments . . . . . . 1071994 Certificate Type . . 🗕 Valid From Date . . . to 7071994 Accident on Duty . . \_ (0/1) 0.H.S. Absence . . . \_ (0/1) Incident Ref No . . . Work Action Code . . 0/1) Welfare Case . . . . F3=Exit F4=Prompt F10=QuikAccess F12=Cancel **Key Information** Type the Beginning Date of the sickness absence. This can be a retrospective date but for automatic calculation Company Sick Pay must be within the current or previous pay period dates. The *Ending Date* is the last day of the sickness absence. This can be left blank to create an open absence, if the return date is not known. Note that the Mass Update of Employee Absences must be run prior to the cycle. The *Absence Type* must be **s** for sickness to enable Company Sick Pay to be processed for the absence.

The *Part Day Indicator* must be set to **0**, Company Sick Pay can be based on hours worked. This information is obtained from the Update Part Time/Scheduled Hours file. Part Day absences are not currently supported by this module.

The *Absence Reason* code should indicate the reason for the sickness absence. Press  $\boxed{F4}$  to review and select from the valid table of codes.

The *ICD Code* will flow automatically from the Absence Reason selected.

The values allowed for Certificate Type are as follows:

- 0 No Certificate
- 1 Self Certified
- 2 Private Doctors
- 3 National Health Doctors
- 4 Hospital
- 5 Other Type of Certificate

The *Valid From Date* and *To* will default to the Beginning Date of the absence and the *To* date will default to plus 6 days.

| Total Days at | osent        |          | 1 Expire | es on  |       | 0111     | 1 1 |
|---------------|--------------|----------|----------|--------|-------|----------|-----|
| Type changes, | , press Ente | n, 4=Del | ete *CSP |        |       | Eligible | Pai |
| Date Absent   | Hours        | Type     | I.C.D.   | Letter | Class | SSP      | *CS |
| 1/02/1996     | .00          | NC +     | 787      | U      | Sick  | ø        | ø   |
| 31/01/1996    | .00          | NC +     | 787      | U      | Sick  | ø        | ø   |
| 30/01/1996    |              | NC +     | 787      | U      | Sick  | ø        | ø   |
| 29/01/1996    |              | NC +     | 787      | U      | Sick  | ø        | ø   |
| 28/01/1996    |              | NC +     | 787      | U      | Sick  | ø        | ø   |
| 27/01/1996    |              | NC +     | 787      | U      | Sick  | ø        | ø   |
| 26/01/1996    |              | NC +     | 787      | U      | Sick  | ø        | ø   |
| 25/01/1996    |              | NC +     | 787      | U      | Sick  | ø        | ø   |
| 24/01/1996    |              | NC +     | 787      | U      | Sick  | ø        | ø   |
| 23/01/1996    |              | NC +     | 787      | U      | Sick  | ø        | ø   |
| 22/01/1996    |              | NC +     | 787      | U      | Sick  | ø        | ø   |
| 21/01/1996    |              | NC +     | 787      | U      | Sick  | ø        | ø   |
| 20/01/1996    |              | NC +     | 787      | U      | Sick  | ø        | ø   |

Key Information

Screen 4 of 4

Press F5 to view Company Sick Pay status for an absence.

The Paid CSP column indicates the status of the date the employee was absent. The values allowed are as follows:

- 0 Not processed
- 1 Paid
- 2 Processed but not paid

To reset a day to 0 (not processed), type 4 in the Paid CSP column.

Press F3 to exit and save.

## **Payroll Processing**

#### **Overview**

The generation of Company Sick Pay calculations and transactions occurs at the Release Timesheet Input to Cycle stage of the payroll process. For each employee attached to the cycle the system checks whether an employee has a sickness absence record with a beginning date which falls between the Period Start Date of the previous cycle and either one of the following dats:

- The Period End Date of the cycle being processed (if Absence cutoff date flag is set to **0** on the sick pay control).
- The To week ending date of the last SSP run closed to payroll (if Absence cut-off date flag is set to 1 on the sick pay control). This second option allows the SSP and CSP calculation periods to be synchronized.

If an employee has been absent between these dates, the employee's length of service is calculated. The employee's length of service is calculated from the employee Date of Joining (or Adjusted Date of Joining if this is available) at the time of the first absence period found.

The appropriate Company Sick Pay rules are retrieved and applied to the employee's pay in the company sick pay control file, PYPSC. For each day the employee was absent which was processed by the Company Sick Pay processing a record is written to the paid sick days file PYPPS. This occurs as part of the Release Cycle procedure. Note that records are written to this file even if no sick pay is allowed, for example, if the entitlement has run out. The sick pay history record has a type field (PSEFF) which denotes whether sick pay was actually paid or not.

## File: PYPSC - Company Sick Pay Controls

| Field  | Description                      | Туре | Length |
|--------|----------------------------------|------|--------|
| SCER   | Employer Number                  | А    | 3      |
| SCJCAT | Job Category                     | А    | 5      |
| SCJOB1 | Job Code                         | А    | 5      |
| SCLOSM | Length of Service                | Ν    | 4,0    |
| SCPAYS | Pay Company Sick Pay             | А    | 1      |
| SCMHRS | Minimum Contract Hours           | Ν    | 5,2    |
| SCPROP | Probation Period                 | Ν    | 4,0    |
| SCINCA | Include Absence During Probation | А    | 1      |
| SCIRG1 | Calculation Group Code           | А    | 5      |
| SCIRG2 | Adjustment Group Code            | А    | 5      |
| SCUNIT | Weeks/Days                       | А    | 1      |
| SCCSP  | Pay using *CSP Income            | А    | 1      |
| SCCUTO | Absence cut-off date flag        | А    | 1      |
| SCSSP  | Create *SSPN Contra Record       | А    | 1      |
| SCSCH  | Use Schedule Hours               | А    | 1      |
| SCAPER | Applicable Period (Days)         | Ν    | 4,0    |
| SCSTRP | Start Period DD/MM               | Ν    | 4,0    |
| SCENDP | End Period DD/MM                 | Ν    | 4,0    |
| SCTO01 | To Days/Weeks #1                 | Ν    | 4,0    |
| SCPY01 | Payable Percentage #1            | Ν    | 4,1    |
| SCTO02 | To Days/Weeks #2                 | Ν    | 4,0    |
| SCPY02 | Payable Percentage #2            | Ν    | 4,1    |
| SCTO03 | To Days/Weeks #3                 | Ν    | 4,0    |
| SCPY03 | Payable Percentage #3            | Ν    | 4,1    |
| SCTO04 | To Days/weeks #4                 | Ν    | 4,0    |
| SCPY04 | Payable Percentage #4            | Ν    | 4,1    |
| SCTO05 | To Days/Weeks #5                 | N    | 4,0    |
| SCPY05 | Payable Percentage #5            | N    | 4,1    |
| SCTO06 | To Days/Weeks #6                 | N    | 4,0    |

| Field  | Description           | Туре | Length |
|--------|-----------------------|------|--------|
| SCPY06 | Payable Percentage #6 | Ν    | 4,1    |
| SCLUPH | Last Updated HYF      | Ν    | 6,0    |
| SCLUPE | Last Updated Edit     | А    | 10     |
| SCTIME | Time                  | Ν    | 6,0    |
| SCWRK  | Work Station          | А    | 10     |
| SCUSER | User Profile Name     | А    | 10     |
| SCPGM1 | Custom Exit #1        | А    | 10     |
| SCPGM2 | Custom Exit #2        |      |        |

## File: PYPPS - Employee Paid Sick Days

| Field  | Description                    | Туре | Length |
|--------|--------------------------------|------|--------|
| PSER   | Employer Number                | А    | 3      |
| PSEN   | Employee Number                | А    | 9      |
| PSCYC  | Cycle Code                     | А    | 5      |
| PSPENH | Cycle Period End Date (HYF)    | N    | 6,0    |
| PSPENE | Cycle Period End Date (Edited) | А    | 10     |
| PSCHK  | Cheque Number                  | N    | 2,0    |
| PSPSDH | Paid Sick Date (HYF)           | N    | 6,0    |
| PSPSDE | Paid Sick Date (Edited)        | А    | 10     |
| PSEFF  | Effect                         | А    | 1      |

### Notes